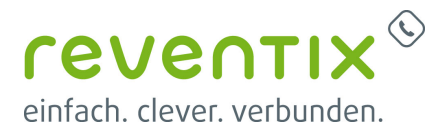

# Netzwerk für VoIP optimieren

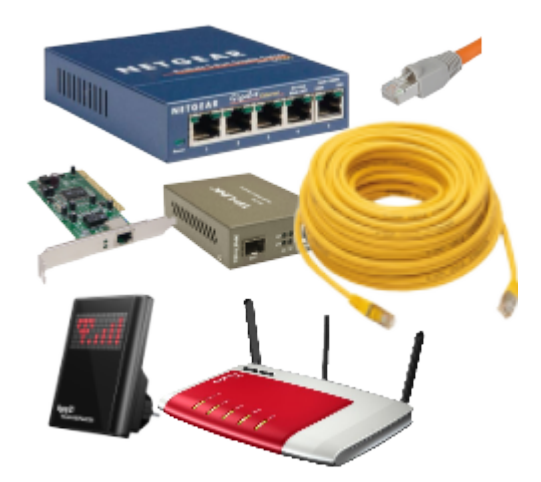

Dieser Artikel gibt Ihnen Antworten auf folgende Fragen:

Warum habe ich Sprachaussetzer? Warum habe ich ein Rauschen/Knistern/Echo in der Telefonie? Warum bin ich nicht erreichbar? Warum kann ich nicht telefonieren? Warum bleiben immer wieder die BLF-Lampen hängen? Ist mein Netz VoIP-geeignet? Ist mein Router/ meine Firewall optimal eingestellt?

# 1. Grundsätzlich

## 1.1 Internetverbindung

Für eine optimale Sprachqualität ist eine ausreichende Bandbreite erforderlich.

Pro aktivem Gespräch benötigen Sie **100 kBit/s** im Up- sowie Downstream. Bei **10 Mitarbeitern** würde das bedeuten, dass Sie min. **1 MBit/s** Bandbreite, **up wie down**, **für die reine Telefonie** benötigen.

Hinzu kommt Ihr normales Surfverhalten (E-Mails, Daten, Websiteaufrufe)

Ihre Internet-Geschwindigkeit können Sie unter den Links Zack Speedtest / AVM oder Breitbandmessung der Bundesnetzagentur prüfen.

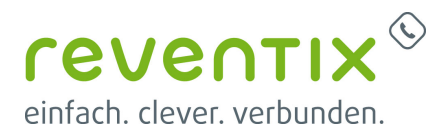

# <u>Grundsätzlich</u>: Die erste Wahl sollte ein DSL- oder Kabel-Anschluss sein. LTE empfiehlt sich nicht für die VoIP-Telefonie.

### 1.2 Ping

Ein weiterer wichtiger Wert ist die Latenz Ihrer Internetverbindung. Dies bezeichnet die Zeit, die ein Internetpaket von Ihrem Endgerät (z.B. Computer oder Telefon) bis zum SIP-Server und zurück benötigt. Gemessen wird dies mit einem Ping.

Ihren Ping-Wert messen Sie wie folgt:

#### Windows:

- 1. Klicken Sie auf das Windows Start-Symbol in der linken unteren Ecke auf Ihrer Taskleiste.
- 2. Klicken Sie auf "Ausführen" oder geben Sie ins Suchfeld bei Windows 7 einfach cmd ein.
- 3. Es öffnet sich die Eingabeaufforderung. Tragen Sie dort bitte **ping pbx.sipbase.de** ein.

#### Mac oder Linux:

- 1. Öffnen Sie das Programm-Terminal
- 2. Tragen Sie dort **ping pbx.sipbase.de** ein und drücken Sie Return.

Werte, die über **100 ms** liegen, führen oft zu **Verbindungsproblemen** und **Sprachfehlern** sowie Latenzen in der Audioübertragung. Dies kann z.B. passieren, wenn Sie eine Satelliten-, Richtfunk- oder LTE-Verbindung nutzen. In diesem Fall ist Ihre Internetverbindung nicht für VoIP geeignet.

## 2. Firewall Settings

- UDP Ports **GRÖßER > 1024** sollten von INNEN → nach AUSSEN offen sein
- UDP State Timer > **110 Sek.**
- SIP ALG deaktivieren
- SPI (Stateful Packet Inspection) aktivieren
- Direktes Portforwarding nur bei direct1.sipbase.de

### 2.1 SIP Filter ausstellen

können sein:

• SIP ALG

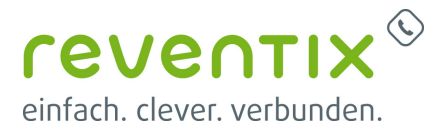

- SIP Proxy
- NAT Helper
- SIP Improvement
- SIP Unterstützung
- SIP Packet Inspection

#### 2.1.1 Deaktivierung des SIP ALGs bei folgenden Routern

#### • Vodafone GigaCube

Sicherheit  $\rightarrow$  SIP ALG Einstellungen

#### • Netgear WNR200v4

Erweitert  $\rightarrow$  Konfigurieren  $\rightarrow$  WAN Konfiguration  $\rightarrow$  Haken bei "SIP ALG deaktivieren" Falls dieser Punkt nicht vorhanden ist, prüfen Sie, ob die Firmware Ihres Routers aktuell ist.

#### • Cisco RV042/RV082

Hier befindet sich die Einstellung auf einer versteckten Seite, die Sie unter http:///f\_general\_hidden.htm finden

#### • TP Link Archer VR200v

Erweitert → NAT → Haken bei "Enable SIP ALG" löschen

#### • Huawai LTE Router

Sicherheit → SIP ALG Einstellungen

#### • SonicWall

SIP ALG heißt "SIP Transformations"

#### • Cisco

SIP ALG heißt "fixup"

#### • DrayTek

ALG deaktivieren (http://www.elantelecom.com/technical-assistance/disable-sip-alg-draytek/) Logon to the Draytek via it's web interface (usually http://192.168.1.1), under 'Management' ensure that 'Telnet' is enabled. Use Telnet via the Windows Command Prompt, or Putty to establish a command session with the router. Issue the following commands: sys sip\_alg ? Checks if SIP ALG is enabled or not, if it is: sys sip\_alg 0 sys commit sys reboot Saves changes to the router and restarts the device.

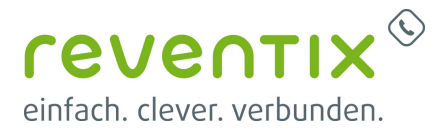

• Zyxel

SIP ALG standardmäßig aktiviert

#### SpeedTouch

Model ST530 v6 (firmware >= 5.4.0.13) SIP ALG standardmäßig aktiviert

#### • FortiGate

SIP ALG heißt "SIP Helper"

#### • Netgear SRX5308

SIP ALG: "Advanced  $\rightarrow$  WAN Setup"  $\rightarrow$  "Disable SIP ALG" (http://www.ehow.co.uk/how\_7468898\_disable-sip-alg-netgear.html)

## 2.2 Keep Alive - Einstellungen an den Telefonen/Endgeräten

Um die Erreichbarkeit der Telefone zu gewährleisten, müssten diese im regelmäßigen Intervall ein "Ich-bin-noch-am-Leben"-Paket schicken.

Stellen Sie daher den NAT **Keep Alive** in den Endgerät auf **60 - 90 Sekunden** ein. In jedem Fall **KLEINER** als der UDP State Timer in der Firewall/Router.

## 2.3 Static NAT

- bei mehr als einem Gerät Schwierigkeiten
- alle Geräte unterschiedliche Ports

# 3. Alternativer SIP-Port

Grundsätzlich wird für die SIP-Pakete der **Port 5060** benutzt. Manchmal kann es hier jedoch zu Schwierigkeiten kommen, wenn z.B. die Router-Hersteller den Port anders belegt haben.

Betroffene Router sind beispielsweise:

- Huawei LTE Router
- Telekom Speedport Modelle
- Telekom Digitalisierungsbox
- alle Router/Firewalls auf denen SIP ALG aktiviert sein könnte, z.B. Vodafone Gigacube

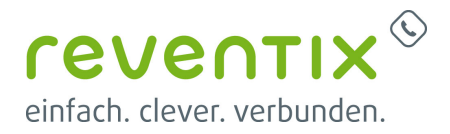

Nutzen Sie hier den Alternativen SIP-Port 8933.

Nutzen Sie **autoprovisionierte Geräte** wie **Yealink/snom** so können Sie den Port ganz einfach über die Web-Oberfläche der vTK einstellen. **Telefonanlage** → **Nebenstellen** → **Nebenstelle bearbeiten** → **Alternativen SIP-Port nutzen anhaken** → **Geräte neu Starten** 

#### → SRTP-Verschlüsselung: ausschalten

Bei **manuell registrierten** Telefonen erfolgt die Änderung des Ports im Gerät. Zum Beispiel bei der snom DECT Basis M300|M700|M900

## 4. Besonderheiten an verschiedenen Routern/ Firewalls

Bei folgen Routern haben wir oft Besonderheiten bei der Nutzung im Zusammenhang mit VolP festgestellt:

- Telekom Speedport (eingebauter SIP-Proxy, nicht abschaltbar)
- ältere Geräte von Draytek (VoIP-Fähigkeit nach unseren Tests nicht gegeben)

#### 4.1 Speedport

Es ist schon aufgefallen, dass bei einigen Geräten der LAN-Port 1 blockiert ist. Nutzen sie für Netzwerkgeräte wie SIP-Telefone Port 2 - 3.

**Punkt 3** beachten → Alternativer SIP Port

#### 4.2 Lancom

Lancom konfigurieren

#### 4.3 Sophos

Session-Timer: 120 Sekunden

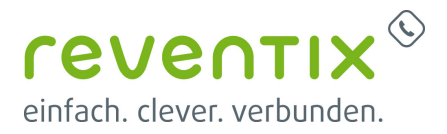

# 5. Links / Quellen / Referenzen

- reventix-Homepage: https://www.reventix.de
- reventix-Kundenportal: https://login.sipbase.de

Von: https://wiki.reventix.de/ - **reventix Wiki** 

Link: https://wiki.reventix.de/konfigurationshilfen:voip:besonderheiten

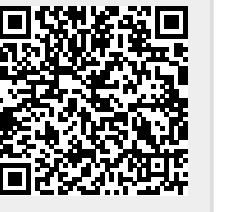

Letzte Aktualisierung: 2022/01/21 11:25